## วิธีการตั้งค่า D-Link รุ่น DIR-825M เป็นโหมด Dynamic IP

รูปแบบการเชื่อมต่อ

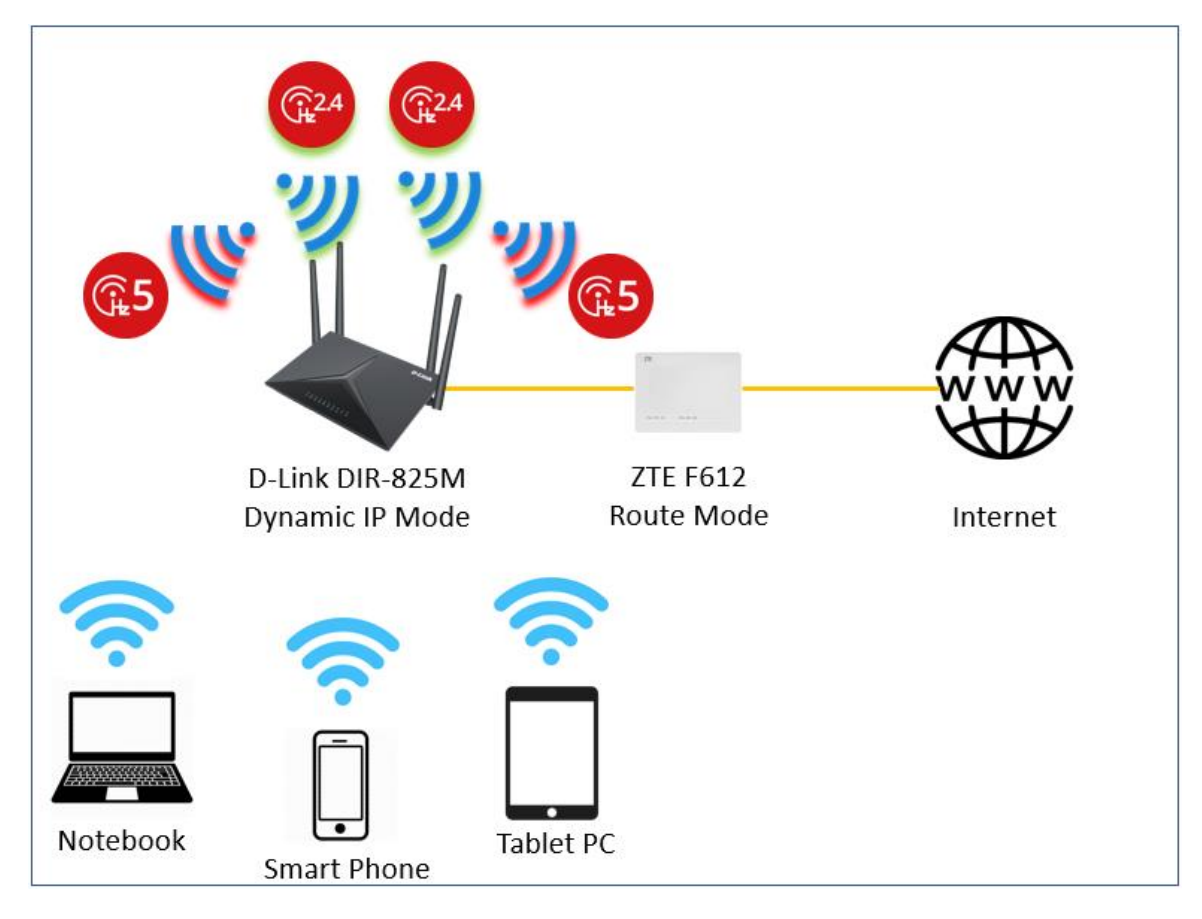

 เปิด Browser เช่น Microsoft Edge หรือ Google Chrome พิมพ์ http://192.168.0.1 ช่อง address แล้วกดปุ่ม Enter จะขึ้นหน้าล็อคอินดังภาพ ให้กรอกค่า Username เป็น admin และ Password ตามค่าที่ระบุไว้ที่ตัวฉลากของอุปกรณ์ และ Captcha ตามรูปที่ปรากฏ แล้วคลิก Login

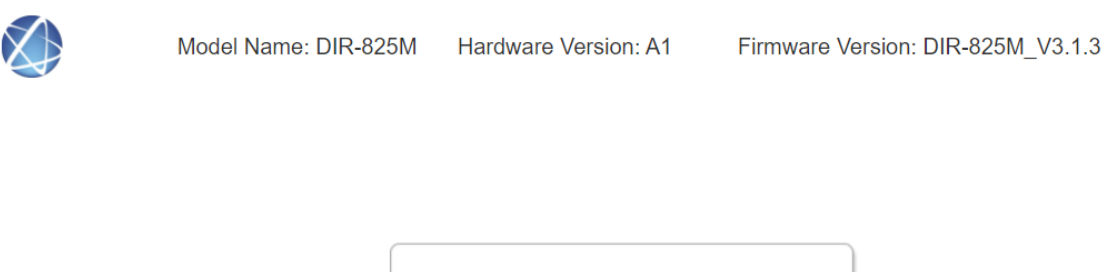

| ••••• |      |
|-------|------|
| Qr4S  | Qr4S |
|       |      |
| Log   | jin  |

2. หลังจาก Login จะพบกับหน้า Setup Wizard ให้ทำการคลิกNext>> เพื่อไปยังเมนูถัดไป

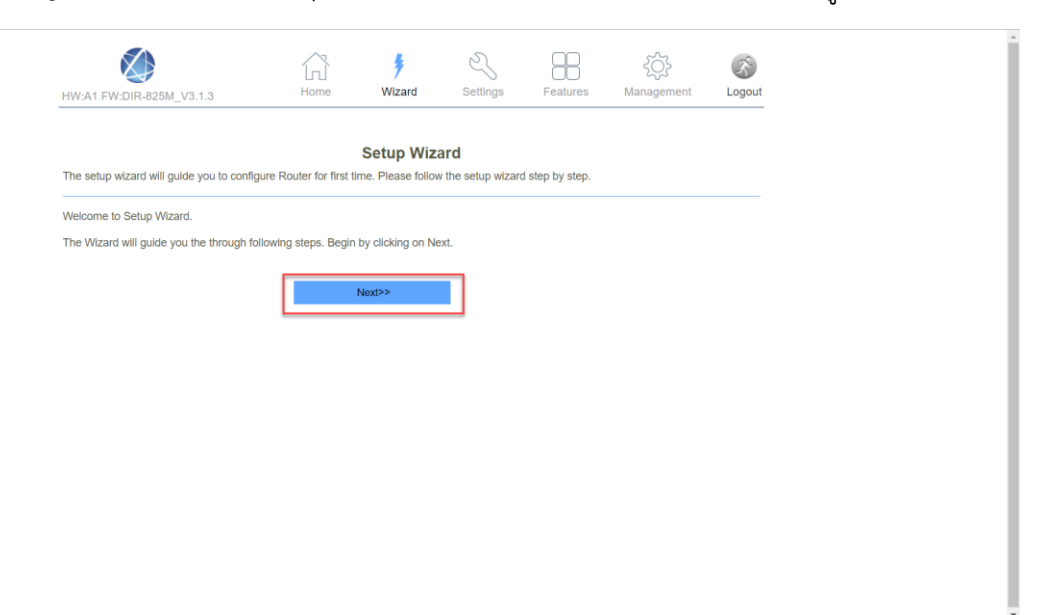

- Step 1: Operation Mode ให้เลือก Gateway หลังจากนั้นคลิก Next>> เพื่อไปยังเมนูถัดไป

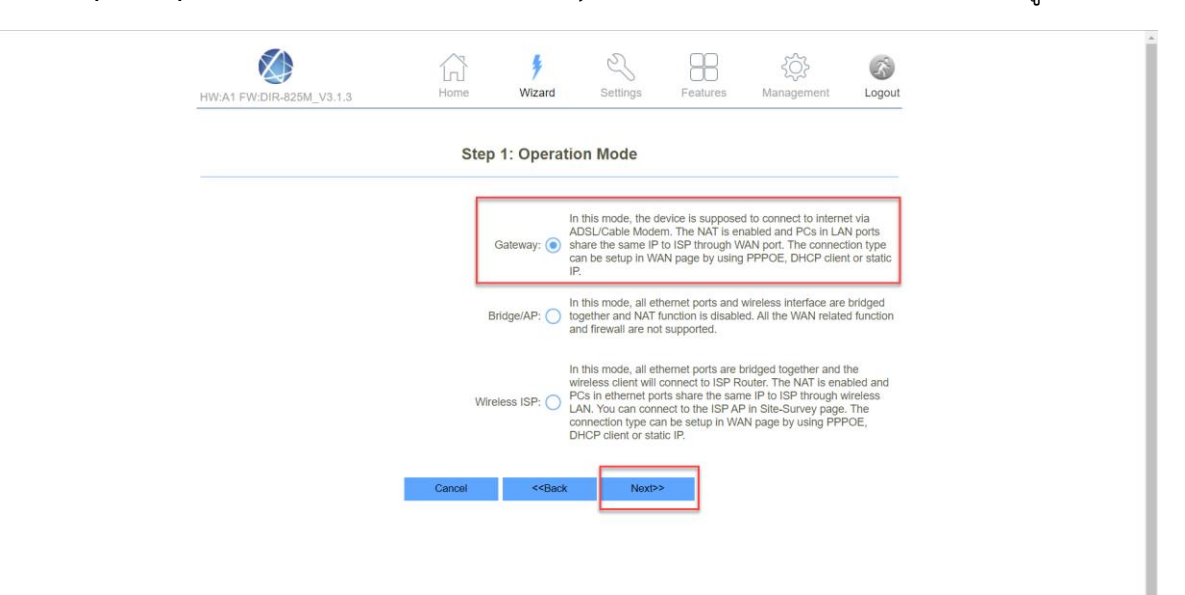

 Step 2: Wan Interface Setup เลือก Dynamic IP หลังจากนั้นคลิก Next>> เพื่อไปยังเมนู ถัดไป

| HW:A1 FW:DIR-826M_V3.1.3                                                                                 | Settings Features Management                                 | Cô<br>Logout |  |  |  |  |  |  |
|----------------------------------------------------------------------------------------------------|--------------------------------------------------------------|--------------|--|--|--|--|--|--|
| Step 2: WAN Ir                                                                                           | terface Setup                                                |              |  |  |  |  |  |  |
| WAN Access Type:                                                                                         | Dynamic IP                                                   |              |  |  |  |  |  |  |
| Cione MAC Address:<br>Enable VLAN:                                                                       | Dynamic IP Clone MAC Static IP                               | •            |  |  |  |  |  |  |
| Cancel < <b< th=""><th>PPPoE + Dynamic IP(PPPoE<br/>Dual Access)<br/>PPPoE Dual Stack</th><th></th></b<> | PPPoE + Dynamic IP(PPPoE<br>Dual Access)<br>PPPoE Dual Stack |              |  |  |  |  |  |  |
|                                                                                                    | PPPoE + Static IP(PPPoE<br>Dual Access)<br>Dynamic IP + PPTP |              |  |  |  |  |  |  |
|                                                                                                    | Dynamic IP + L2TP<br>Static IP + PPTP                        |              |  |  |  |  |  |  |
|                                                                                                    | Static IP + L2TP                                             |              |  |  |  |  |  |  |
|                                                                                                    |                                                              |              |  |  |  |  |  |  |
| HW:A1 FW:DIR-825M_V3.1.3                                                                                 | Settings Features Management                                 | Cogout .     |  |  |  |  |  |  |
| Step 2: WAN Ir                                                                                           | terface Setup                                                |              |  |  |  |  |  |  |
| WAN Access Type: Dynamic IP 🗸                                                                            |                                                              |              |  |  |  |  |  |  |
| Clone MAC Address:                                                                                       | 0000000000 Clone MAC                                         |              |  |  |  |  |  |  |
| Enable VLAN:<br>Cancel < <b< th=""><th>ack Next&gt;&gt;</th><th></th></b<>                               | ack Next>>                                                   |              |  |  |  |  |  |  |
|                                                                                                    |                                                              |              |  |  |  |  |  |  |
|                                                                                                    |                                                              |              |  |  |  |  |  |  |
|                                                                                                    |                                                              |              |  |  |  |  |  |  |
|                                                                                                    |                                                              |              |  |  |  |  |  |  |

 Step 3: Lan Interface Setup เป็นการตั้งค่า IP Address/Subnet Mask ของอุปกรณ์ โดยค่า
Default จะเป็น 192.168.0.1/255.255.255.0 ถ้าไม่มีการเปลี่ยนแปลง คลิก Next>> เพื่อไปยังเมนู ถัดไป

|                          | $\land$                     | 4                                                                        | N         | 99       | ŝ          | 2      |  |  |
|--------------------------|-----------------------------|--------------------------------------------------------------------------|-----------|----------|------------|--------|--|--|
| HW:A1 FW:DIR-825M_V3.1.3 | Home                        | Wizard                                                                   | Settings  | Features | Management | Logout |  |  |
|                          |                             |                                                                          |           |          |            |        |  |  |
|                          | Step 3: LAN Interface Setup |                                                                          |           |          |            |        |  |  |
|                          |                             | IP Address: 192.                                                         | 168.0.1   |          |            |        |  |  |
|                          | Su                          | ibnet Mask: 255.                                                         | 255.255.0 |          |            |        |  |  |
|                          | Cancel                      | < <back< td=""><td>Next&gt;&gt;</td><td>•</td><td></td><td></td></back<> | Next>>    | •        |            |        |  |  |
|                          |                             |                                                                          |           |          |            |        |  |  |
|                          |                             |                                                                          |           |          |            |        |  |  |
|                          |                             |                                                                          |           |          |            |        |  |  |
|                          |                             |                                                                          |           |          |            |        |  |  |
|                          |                             |                                                                          |           |          |            |        |  |  |
|                          |                             |                                                                          |           |          |            |        |  |  |
|                          |                             |                                                                          |           |          |            |        |  |  |
|                          |                             |                                                                          |           |          |            |        |  |  |
|                          |                             |                                                                          |           |          |            |        |  |  |
|                          |                             |                                                                          |           |          |            |        |  |  |
|                          |                             |                                                                          |           |          |            |        |  |  |

 Step 4: Set admin account สามารถตั้งค่า Password ของอุปกรณ์ โดยค่า Default Password จะระบุไว้ใน Label ใต้อุปกรณ์ ถ้าไม่มีการเปลี่ยนแปลง คลิก Next>> เพื่อไปยังเมนูถัดไป

|                          | Home      | <b>F</b><br>Wizard | Settings  | Features | کې<br>Management | S      |
|--------------------------|-----------|--------------------|-----------|----------|------------------|--------|
| HW:A1 FW:DIR-825M_V3.1.3 | Home      | Wizard             | Settings  | reatures | Management       | Logour |
|                          | Step 4    | : Set admir        | n account |          |                  |        |
|                          |           |                    |           |          |                  |        |
|                          | New       | Password: •••••    | •         |          |                  |        |
|                          | Confirmed | Password: •••••    | •         |          |                  |        |
|                          | Cancol    | < Back             | Novth     |          |                  |        |
|                          | Cancer    | - Daux             | INAYIA    |          |                  |        |
|                          |           |                    |           |          |                  |        |
|                          |           |                    |           |          |                  |        |
|                          |           |                    |           |          |                  |        |
|                          |           |                    |           |          |                  |        |
|                          |           |                    |           |          |                  |        |
|                          |           |                    |           |          |                  |        |
|                          |           |                    |           |          |                  |        |

Step 5: Setup Wireless สำหรับตั้งค่า SSID และ Password ของ WIFI ย่านความถี่ 2.4และ5
GHz หลังจากนั้นคลิก Finished>> เป็นอันเสร็จสิ้นการตั้งค่า อุปกรณ์จะทำการบันทึกค่า กรุณารอ
สักครู่ ในระหว่างนี้อย่าปิดอุปกรณ์หรือรีบูตอุปกรณ์ !

| HW:A1 FW:DIR-825M_V3.1.3 | Home <b>Vizard</b>                                                                         | Settings                                 | Features        | کې<br>Management | Cogout      |  |  |
|--------------------------|--------------------------------------------------------------------------------------------|------------------------------------------|-----------------|------------------|-------------|--|--|
|                          | Step 5: Setup Wireless                                                                     |                                          |                 |                  |             |  |  |
|                          | 2.4G<br>Enable Wireless:<br>SSID:<br>Password:                                             | Hz<br>MT Max Fiber-2G_e91<br>bisisu79873 | 7               |                  |             |  |  |
|                          | 5GHz<br>Enable Wireless: 🔽                                                                 |                                          |                 |                  |             |  |  |
|                          | SSID: Password:                                                                            | VT Max Fiber-5G_e91<br>esisu79873        | 7               |                  |             |  |  |
|                          | Cancel < <bac< td=""><td>:k Finished</td><td><b>&gt;&gt;</b></td><td></td><td></td></bac<> | :k Finished                              | <b>&gt;&gt;</b> |                  |             |  |  |
|                          |                                                                                            |                                          |                 |                  |             |  |  |
| HW:A1 FW:DIR-825M_V3.1.3 | Home Wizard                                                                                | Settings                                 | Features        | کې<br>Management | S<br>Logout |  |  |
|                          | Change setting successfully!<br>Do not turn off or reboot the Device during this time.     |                                          |                 |                  |             |  |  |
|                          | Please wait 2                                                                              | ô seconds                                |                 |                  |             |  |  |
|                          | COPYRIGHT © All R                                                                          | ights Reserved.                          |                 |                  |             |  |  |